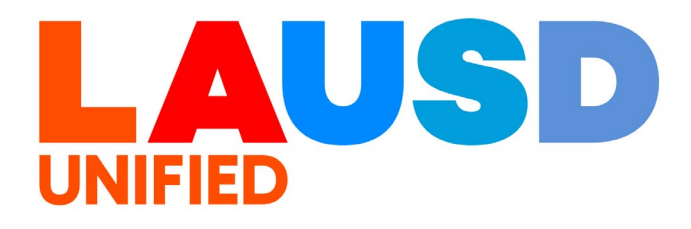

### SAP Ariba

#### **PROCUREMENT SERVICES DIVISION**

>>

#### **End-USER Training**

*P2P Core* How to Create Analytical Reports and Add Reports to Dashboard The purpose of this job aid is to show how to customize a Prepackaged Report, save your changes, and add the data chart to the P2P dashboard.

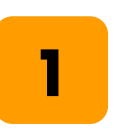

To access Ariba Guided Buying, log in to your ESS (<u>https://ess.lausd.net/</u>) using your SSO (Single Sign On).

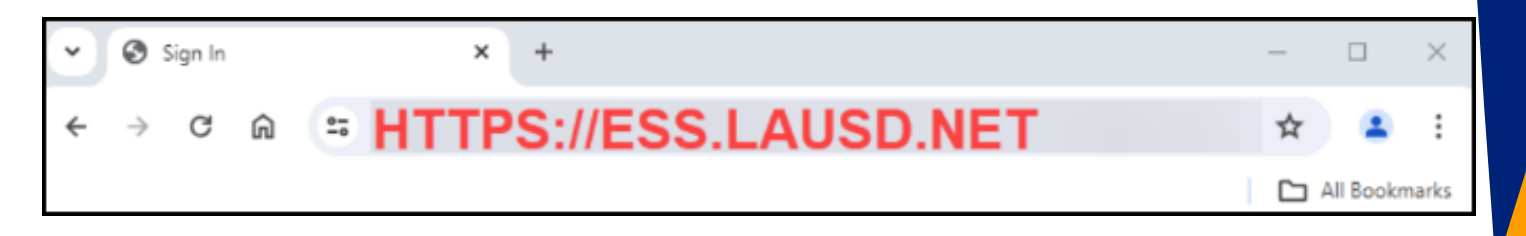

| 2 |  |
|---|--|
|   |  |
|   |  |

### Click on the "Procure to Pay" tile.

| Procurement    |  |
|----------------|--|
| Procure-To-Pay |  |
|                |  |

### You will be directed to the Ariba P2P page.

|                                  |         |         |       |      |        |          |                 | Q                   | ÷     | 0   | S IN LAUSD-C1 |
|----------------------------------|---------|---------|-------|------|--------|----------|-----------------|---------------------|-------|-----|---------------|
| HOME CONTRACTS PROC              | JREMENT | CATALOG | MOREV |      |        |          |                 | Recent $\checkmark$ | Manag | e ∨ | Create ∨      |
| Requisition 🗸 Title              |         | ID      |       | ~    | Q      |          |                 |                     |       |     | <b>~</b> C    |
| Common Actions v                 | To Do   |         |       |      |        |          |                 |                     |       |     | $\sim$        |
| Create                           | ID      | Date ↓  |       | From | Status | Title    | Required Action |                     |       |     |               |
| Requisition                      |         |         |       |      |        | No items |                 |                     |       |     |               |
| Sourcing Project                 |         |         |       |      |        |          |                 |                     |       |     |               |
| Contract Workspace (Procurement) | My Do   | cuments |       |      |        |          |                 |                     |       |     | $\sim$        |
| More 🗸                           | ID      |         | Title |      | Date 1 |          | Status          |                     |       |     |               |
| Manage                           |         |         |       |      |        | No items |                 |                     |       |     |               |
| Administration                   |         |         |       |      |        |          |                 |                     |       |     |               |
| My Tasks                         |         |         |       |      |        |          |                 |                     |       |     |               |
| Upload History                   |         |         |       |      |        |          |                 |                     |       |     |               |
| More 🗸                           |         |         |       |      |        |          |                 |                     |       |     |               |

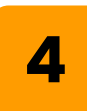

#### Click Create → Analytica Report.

|      | Red                              | cent ∨ Manage ∨ Create ∨ |
|------|----------------------------------|--------------------------|
|      | Analytical Report                | Guided sourcing request  |
|      | Compound Report                  | Invoice                  |
|      | Contract Amendments/Renewals     | Knowledge Project        |
| Му   | Contract Request (Procurement)   | Quick Quote Posting      |
| ті   | Contract Request (Sales)         | Quick Survey             |
| 2 (( | Contract Workspace (Internal)    | Requisition              |
| 2 (( | Contract Workspace (Procurement) | Supplier Request         |

3

You will be directed to the **Create Analysis** page.

|                                                                            |                                                                                                    | Q 🖶 🐺 📮 😨 😂 🚺<br>LAUSD - TEST                                                     |
|----------------------------------------------------------------------------|----------------------------------------------------------------------------------------------------|-----------------------------------------------------------------------------------|
| HOME SOURCING                                                              | CONTRACTS SUPPLIER MANAGEMENT MORE                                                                                                    | Recent V Manage V Create V                                                        |
| Create Analysis                                                            | Report3780259 - Untitled Analytical Report                                                                                                    | Next Exit                                                                         |
| <ol> <li>Source Data</li> <li>Pivot Layout</li> <li>Refine Data</li> </ol> | Enter a title for your report, select a data source to investigate from the Main Fact pull-down menu,<br>Title: * Report:0780259 - Unlitted Analytical Report<br>Description:<br>Report Currency: User Preference V<br>Data Sources | and add at least one data field to the <b>Data</b> area of the pivot layout. More |
|                                                                            | Main Fact:       Advance Payment       ①         Second Fact:       (None selected)       ✓       ②         Third Fact:       (None selected)       ✓       ③         Available Measures       ✓       ⑦                            | Page Fields                                                                       |
|                                                                            | Adjusted Amount (USD) V<br>Amount (USD) V                                                                                                    | Column Fields                                                                     |

6

#### Enter the Report Title and the Description.

| HOME      | SOURCING | CONTRACTS             | SUPPLIE           | R MANAGEMENT          | MORE                                               |
|-----------|----------|-----------------------|-------------------|-----------------------|----------------------------------------------------|
| Create An | alysis F | Report377989          | 95 - Untitle      | d Analytical R        | Report                                             |
|           |          | Enter a title for you | ır report, select | a data source to inve | estigate from the Main Fact pull-down menu, and ad |
| 1 Source  | e Data   |                       | Title:*           | Purchase Order Ana    | alytical Report                                    |
| 2 Pivot I | .ayout   |                       | Description       |                       |                                                    |
|           |          | Rep                   | ort Currency:     | User Preference       | ~                                                  |

5

#### Choose the Main data source.

| Create Analysis | Report3779895 - Untitle               | d Analytical Report                                                             |                                           | Next                                              | Exit      |
|-----------------|---------------------------------------|---------------------------------------------------------------------------------|-------------------------------------------|---------------------------------------------------|-----------|
|                 | Enter a title for your report, select | a data source to investigate from the Main Fa                                   | t pull-down menu, and add at least one da | ta field to the <b>Data</b> area of the pivot lay | out. More |
|                 | Title: *                              | Purchase Order Analytical Report                                                |                                           |                                                   |           |
| 1 Source Data   | Description:                          | Purchase Order Spend                                                            |                                           |                                                   |           |
| 2 Pivot Layout  |                                       |                                                                                 | <b>9 (3</b> )                             |                                                   |           |
| 3 Refine Data   | Report Currency:                      | User Preference 🗸                                                               |                                           |                                                   |           |
|                 | Data Sources                          |                                                                                 |                                           |                                                   |           |
|                 | Main Fact: *                          | Advance Payment                                                                 | <b>v</b> 0                                |                                                   |           |
|                 | Second Fact:                          | Approvals (Contract)                                                            | <b>0</b>                                  |                                                   |           |
|                 | Third Fact:                           | Approvals (Invoice)<br>Approvals (Prereconciled Invoice)<br>Approvals (Receipt) | 0                                         |                                                   |           |
|                 | Available Measures                    | Approvals (Requisition)<br>Approvals (Service Sheet)                            |                                           | Page Fields                                       |           |
|                 | ▼ Pre-defined                         | Attendees                                                                       |                                           |                                                   |           |
|                 | Adjusted Amount (USD) 🗸               | Budget                                                                          |                                           | Column Fields                                     |           |
|                 | Amount (USD) V                        | Business Contact                                                                |                                           |                                                   |           |

#### 8

7

In this example, we will use **Purchase Order**. This means that the first data element in our report is going to be purchase order data.

| Data Sources       |                       |   |    |
|--------------------|-----------------------|---|----|
| Main Fact: *       | Advance Payment       | ~ | (i |
| Second Fact:       | Prereconciled Invoice | • | () |
|                    | Project               |   |    |
| Third Fact:        | Project Group         |   | () |
|                    | Project Task          |   |    |
| Available Measures | Proposal              |   |    |
|                    | Purchase Order        |   |    |
| Pre-defined        |                       |   |    |

The Available Measure will auto-populate to the right in the pivot table.

|                                        |            | Page Fields                     |  |
|----------------------------------------|------------|---------------------------------|--|
| Pre-defined                            |            |                                 |  |
| Measures in Original Currency          |            | Column Fields                   |  |
| Amount Accepted (USD) V                |            |                                 |  |
| Amount Billed (USD) 🗸                  | Row Fields | ▼ Data                          |  |
| Amount Cleared (USD) 🗸                 |            | ▼ Detail Fields                 |  |
| Amount Invoiced (USD) 🗸                |            | PO Id<br>Order Id               |  |
| Amount Left to Invoice Total (USD) 🗸   |            | Requester                       |  |
| Amount Left to Reconcile Total (USD) 🗸 |            | ERP Supplier<br>GL Account Name |  |
| Amount Reconciled (USD) 🗸              |            | Cost center ID<br>Cost Center   |  |
| Charge Amount (USD) 🗸                  |            | Purchase Organization Id        |  |
| Charge Amount Invoiced (USD)           |            |                                 |  |

### 10

To further customize your report, you can add **measures**. **Measures** are numerical values calculated based on the data you've already selected. This allows you to incorporate additional insights and analysis into your report.

| Available Measures                |            |
|-----------------------------------|------------|
| ▼ Pre-defined                     |            |
| Measures in Original Currency     |            |
| Amount Accepted (USD) V           |            |
| Amount Billed (USD) 🗸             |            |
| Amount Cleared (USD) $\checkmark$ | <i>k</i> ₃ |

For example, if you want to display the total balance that still needs to be invoiced, you would include the **Amount Left to Invoice Total** in your report.

| Available Measures                   | vailable Measures |  |  |  |  |  |  |
|--------------------------------------|-------------------|--|--|--|--|--|--|
| ▼ Pre-defined                        |                   |  |  |  |  |  |  |
| Measures in Original Currency        |                   |  |  |  |  |  |  |
| Amount Accepted (USD) V              |                   |  |  |  |  |  |  |
| Amount Billed (USD) 🗸                |                   |  |  |  |  |  |  |
| Amount Cleared (USD) $\checkmark$    | 2                 |  |  |  |  |  |  |
| Amount Invoiced (USD) 🗸              | _                 |  |  |  |  |  |  |
| Amount Left to Invoice Total (USD) 🗸 |                   |  |  |  |  |  |  |
|                                      |                   |  |  |  |  |  |  |

### 12

### Drag the label to the blue area in the pivot table.

| vailable Measures                      | Page Fields                     |
|----------------------------------------|---------------------------------|
| Pre-defined                            |                                 |
| Measures in Original Currency          | Column Fields                   |
| Amount Accepted (USD) V                |                                 |
| Amount Billed (USD) V                  | Row Fields                      |
| Amount Cleared (USD) V                 | ▼ Detail Fields                 |
| Amount Invoiced (USD) 🗸                | PO Id<br>Order Id               |
| Amount Left to Invoice Total (USD) 🗸   | Requester<br>GL Account Id      |
| Amount Left to Reconcile Total (USD) 🗸 | ERP Supplier<br>GL Account Name |
| Amount Reconciled (USD) V              | Cost center ID<br>Cost Center   |
| Charge Amount (USD) V                  | Purchase Organization Id        |

In this example, we'll demonstrate how to create a report that provides a breakdown of purchase order spending and associated tax amounts within a particular time period. For more customization options, explore the available measures.

| PO Count V                    | _ |
|-------------------------------|---|
| PO Duration (n Click PO Spend |   |
| PO Quantity 🗸                 |   |
| PO Spend (USD) 🗸              | Ν |

### 14

### Click the **PO Spend** drop-down arrow → **Add to Report.**

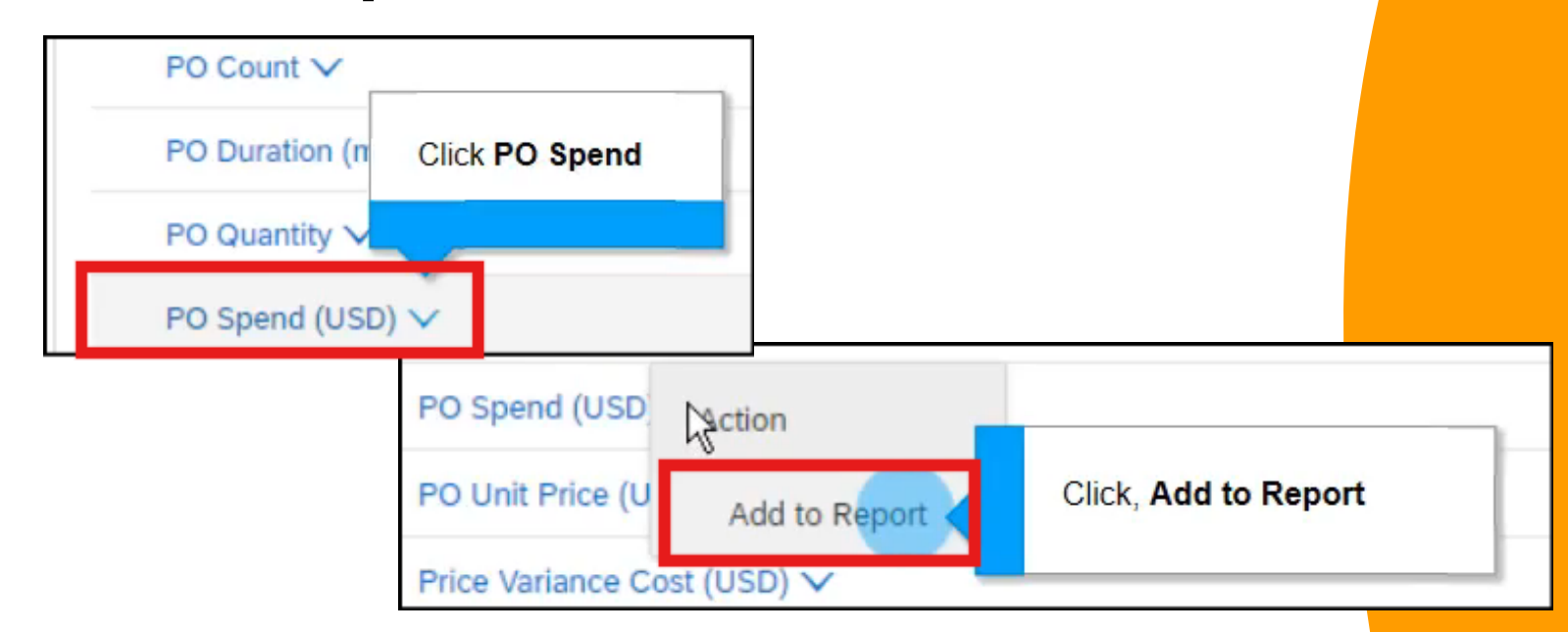

Add any other relevant measures to your report. In this example, we are adding a **Tax Amount**. Click the drop-down arrow → **Add to Report.** 

| Split Count 🗸             |                                                  |                     |
|---------------------------|--------------------------------------------------|---------------------|
| Tax Amount (USD 🗸         | We will also add the Tax<br>Amount to the Report |                     |
| Tax Amount Invoiced (USD) | <u>k</u>                                         |                     |
| Tax Amount (USD           | Action                                           |                     |
| Tax Amount Invoid         | Add to Report                                    | Click Add to Report |
| User-defined              |                                                  |                     |

The measure you just added will now appear under the "**Data**" section of the pivot table

| ▼ Data<br>PO Spend (USD) ∨        |
|-----------------------------------|
| Tax Amount (USD) 🗸                |
| ▼ Detail Fields                   |
| PO Id<br>Order Id                 |
| Ordered Date                      |
| Requester<br>GL Account Id        |
| ERP Supplier                      |
| GL Account Name<br>Cost center ID |
| Cost Center                       |

15

### Scroll up. Click **Pivot Layout.**

| 1 Source Data                        | Description:     | Purchase Order Spend |
|--------------------------------------|------------------|----------------------|
| 2 Pivot Layout 3 Click Pivot Layout. | Report Currency: | User Preference 🗸    |
|                                      | Main Fact: *     | Purchase Order       |
|                                      | Second Fact:     | (None selected)      |

18

### We're now on the second tab of this report. Active fields are highlighted in blue.

| ailable Hierarchies 🗸       | Page Fields                |
|-----------------------------|----------------------------|
| Purchase Order              |                            |
| Account Assignment          |                            |
| Account Assignment V        | Column Fields              |
| Asset                       |                            |
| Asset 🗸                     | Row Fields                 |
| Bill To Location            | Tax Amount (USD)           |
| Location 🗸                  | POIdV                      |
| Cert Type                   |                            |
| Cert Type 🗸                 | Ordered Date V             |
| Commodity                   | Requester∨                 |
| Commodity V                 | GL Account Id 🗸            |
| Company Code                | ERP Supplier               |
| Company Code 🗸              | GL Account Name 🗸          |
| Contract                    | Cost center IDV            |
| Contract V                  | Cost Center∨               |
| Contract vs. Non-Contract 🗸 | Purchase Organization Id V |

Pivot table consists of page, row, column, and detailed fields. When customizing your pivot table, you can use hierarchies for multi-level data breakdowns or fields for single-level data points.

For example, commodity code is a hierarchy. It has four levels, starting from a broad category (level 1) and becoming increasingly specific down to level 4.

An available field represents a single level of data.

To customize your pivot table, drag and drop any available fields or hierarchies (multi-level categories) into the designated blue areas.

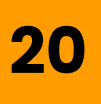

You can move measure within the pivot table by dragging and dropping them or clicking on them and selecting a new field. For example, click the **measure** → choose the field you want to move it to.

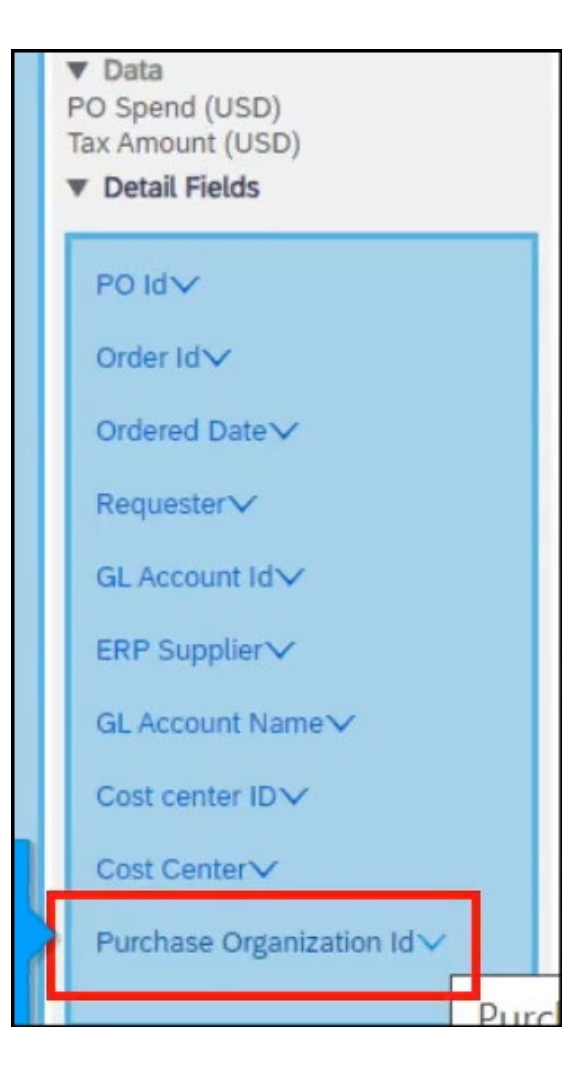

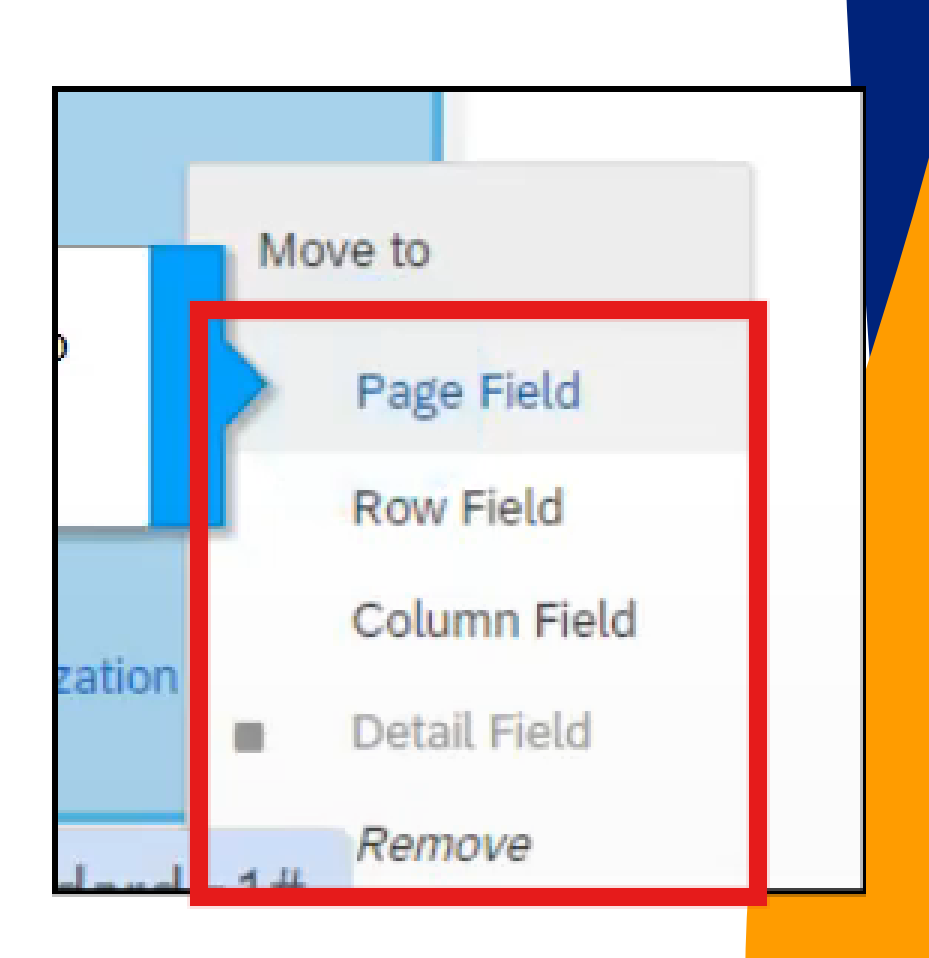

### Once you've finished customizing your pivot table, click **Next**.

|          | Pr                                         | evious Next Go to                                                                                        | Exit<br>o next step    |
|----------|--------------------------------------------|----------------------------------------------------------------------------------------------------|------------------------|
| vot tabl | e: page, row, or colun<br>Purchase Organiz | Page Fields                                                                                              | eport, you <i>wore</i> |
|          |                                            | Column Fields<br>Order Id 🗸                                                                              |                        |
|          | Row Fields<br>Cost Center√                 | <ul> <li>Data</li> <li>PO Spend (USD)</li> <li>Tax Amount (USD)</li> <li>Detail Fields</li> </ul>        |                        |
|          |                                            | PO Id<br>Ordered Date<br>Requester<br>GL Account Id<br>ERP Supplier<br>GL Account Name<br>Cost center ID |                        |
|          | Show detail field                          | elds in report.                                                                                          |                        |

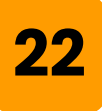

Review and adjust the "**Refine Data**" section to meet your specific needs.

### For example, you can set a custom date range for the report.

| F          1       Source Data         2       Pivot Layout         3       Refine Data | ilter the data in your report by selecting values for the fields below. All reports include a date field filter. To select a different date field<br>Ordered Date (Calendar): *  Relative date range<br>Time period: Year(s)  Most recent 2  time periods<br>Future 0  time periods<br>Include current partial year<br>Fixed date range from: 1/1/2023  to: 12/31/2024 |
|-----------------------------------------------------------------------------------------|----------------------------------------------------------------------------------------------------|
|                                                                                         | Purchase Organization Id: (All)                                                                                                    |

You have the flexibility to either include all your purchasing organizations or select specific ones for your report.

# Once you've verified and made any necessary changes to the values, click **Run Report.**

| Purchase Order Analytical Report                                                        | Previous              | Run Report             | Save Exit                               |
|-----------------------------------------------------------------------------------------|-----------------------|------------------------|-----------------------------------------|
| Filter the data in your report by selecting values for the fields below. All reports in | clude a date fi Click | Run Report. erent date | e field to use as a filter, select More |
| Ordered Date (Calendar): * 🖲 Relative date range                                        |                       |                        |                                         |
| Time period: Year(s) 🗸                                                                  |                       |                        |                                         |
| Most recent 2 v time periods                                                            |                       |                        |                                         |
| Future 0 v time periods                                                                 |                       |                        |                                         |
| ✓Include current partial year                                                           |                       |                        |                                         |

### 24

## The report will generate results based on the specific criteria you defined within the pivot table.

| Field Browser            | Pivot table                                                                                                | Chart Das                  | hboard            |                  |                     |                 |                   |                   |                   |                            |
|--------------------------|----------------------------------------------------------------------------------------------------|----------------------------|-------------------|------------------|---------------------|-----------------|-------------------|-------------------|-------------------|----------------------------|
| Purchase Organization Id | * Note: the size of your                                                                                   | report exceeded            | the display limit | set by your admi | inistrator. (Only 1 | 2 of 1014 colum | ns are displayed. | ) To view the ful | l data set, expor | t to Exce <mark>l</mark> . |
|                          | ▼ Applied Filters                                                                                          |                            |                   |                  |                     |                 |                   |                   |                   |                            |
|                          | Ordered [                                                                                                  | Date Spanning              | : most recent 2 Y | 'ear(s)          |                     |                 |                   |                   |                   |                            |
|                          |                                                                                                    |                            |                   |                  |                     |                 | 6                 |                   |                   |                            |
|                          | Cost Center 🗸                                                                                              | PO Spend (US<br>4800000794 | D)<br>4800000797  | 4800000798       | 4800000802          | 4800000803      | 4800000804        | 4800000805        | 4800000806        | 48000080                   |
|                          | Total                                                                                                    | 3,832.50                   | 2,500.00          | 5.000.00~        | 5,000.00~           | 5,000.00        | 5,000.00          | 5,000.00          | 1,500.00          | 2,500.00                   |
|                          | BELL SH V<br>Unclassified V<br>NORTHRIDGE MS<br>V<br>BSD-Gen Stores<br>Whse V<br>Fed&State Ed Prog<br>Br V | 3,832.50∨                  | 2,500.00∨         | 5,000.00∨        | 5,000.00~           | 5,000.00∨       | 5,000.00∨         | 5,000.00          | 1,500.00          | 2,500.00                   |
|                          | Region East V<br>Superintendent's Ofc<br>V                                                                 |                            |                   |                  |                     |                 |                   |                   |                   |                            |
|                          | Others (30) V                                                                                              |                            |                   |                  |                     |                 |                   |                   |                   |                            |

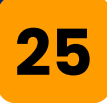

After generating the report, you can modify its view. For example, you can change the cost center.

### Click Cost Center.

| Click<br>Cent                                                    | : the Cost<br>er field. |                |               |             |            |            |           |            |            |
|------------------------------------------------------------------|-------------------------|----------------|---------------|-------------|------------|------------|-----------|------------|------------|
|                                                                  | PO Spend (US            | D)             |               |             |            |            |           |            |            |
| Cost Center V                                                    | 4800000794              | 4800000797     | 4800000798    | 4800000802  | 4800000803 | 4800000804 | 480000805 | 4800000806 | 480000807  |
| Total                                                            | Control visit           | oility and dri | ll down for ( | Cost Center | 5,000.00~  | 5,000.00~  | 5,000.00~ | 1,500.00~  | 2,500.00   |
| BELL SH 🗸                                                        | 3,832.50 V              | 2,500.00∨      | 5,000.00 V    | 5,000.00 V  | 5,000.00∨  | 5,000.00   | 5,000.00∨ |            | 2,500.00 V |
| Unclassified V<br>NORTHRIDGE MS<br>V<br>BSD-Gen Stores<br>Whse V |                         |                |               |             |            |            |           | 1,500.00∨  |            |

### The cost center menu will expand.

| Expand                        | d Next Level                                                                                          | Sort row fields:          |               |
|-------------------------------|----------------------------------------------------------------------------------------------------|---------------------------|---------------|
| At lo                         | west level                                                                                            | Descending                |               |
| Select                        | Level, Values:                                                                                        | Ascending                 | a             |
| Cost                          | Center (all)                                                                                          | Move Field                |               |
| BE                            | LL SH                                                                                                 | Left                      |               |
| Un                            | classified                                                                                            | Right                     |               |
| NC                            | ORTHRIDGE MS                                                                                          | Show Field On             |               |
| BS<br>Fe                      | D-Gen Stores Whse<br>d&State Ed Prog Br                                                               | Rows                      |               |
| T BE<br>ITS<br>W/<br>Se<br>Se | egion East<br>perintendent's Ofc<br>LMONT SH<br>S-IT Support Serv<br>ASHINGTON PREP SH<br>lect Others | Columns<br>Page<br>Detail | 10<br>5.<br>5 |
| Se Whee V                     | lect Search Filter                                                                                    |                           |               |

27

# For this example, we select "Bell SH" as the filter to generate a report specific to this school

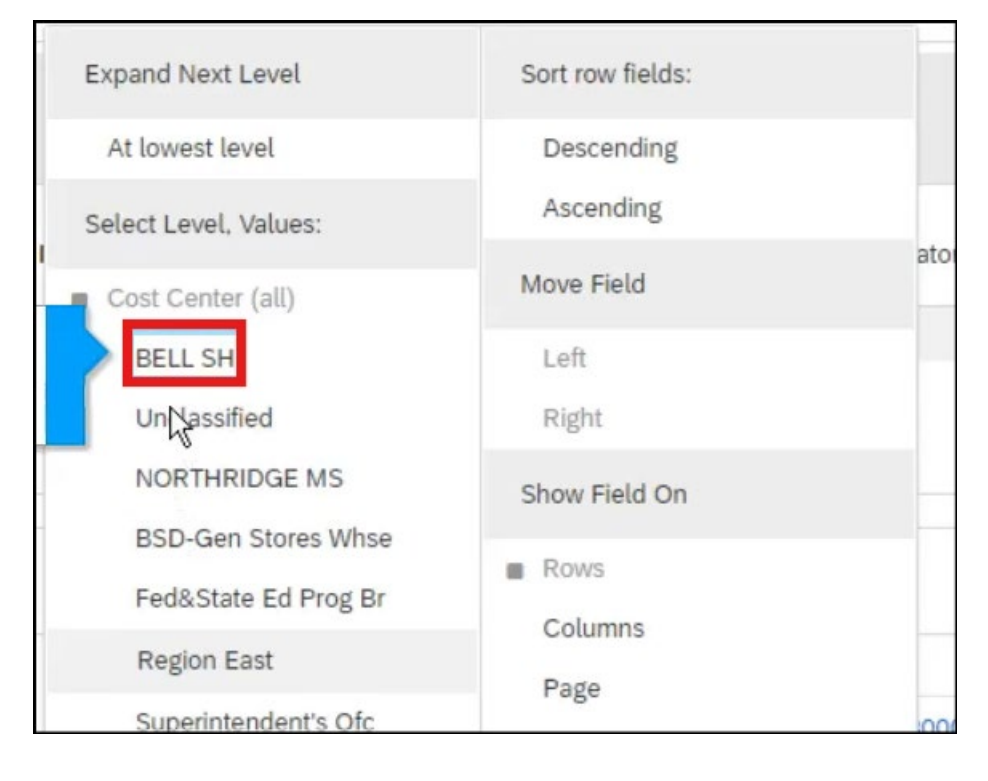

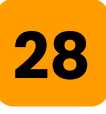

### The report is now filtered to show data for Bell SH.

|   |                          |   | <ul> <li>Applied Filte</li> </ul> | rs                                                           |                 |                     |                  |                                    |                                 |                                    |                     |                     |  |
|---|--------------------------|---|-----------------------------------|--------------------------------------------------------------|-----------------|---------------------|------------------|------------------------------------|---------------------------------|------------------------------------|---------------------|---------------------|--|
| • | Order Id                 |   | ■ 8,540,646.0                     | 8,540,646.09 Ordered Date Spanning: most recent 2 Year(s) Di |                 |                     |                  |                                    |                                 | play Options Edit<br>Max rows: 3/8 |                     |                     |  |
| ۲ | Purchase Organization Id |   |                                   |                                                              |                 |                     |                  |                                    |                                 |                                    |                     |                     |  |
|   |                          | _ | De                                |                                                              |                 |                     |                  |                                    |                                 |                                    |                     | etail View 🗸        |  |
|   |                          |   | Cost Center                       | PO<br>Id                                                     | Ordered<br>Date | Requester           | GL Account<br>Id | ERP<br>Supplier                    | GL Account Name                 | Cost center<br>ID                  | PO Spend<br>(USD) ↓ | Tax Amount<br>(USD) |  |
|   |                          |   | Total                             |                                                              |                 |                     |                  |                                    |                                 |                                    | 8,540,646.09~       | 408,761.42~         |  |
|   |                          |   | BELL SH                           | EP893                                                        | 5/14/2024       | Siva<br>Kondubhatla | 0000580020       | Namaste<br>Wellness<br>Enterprises | Software License<br>Maintenance | 0001853601                         | 200,000.00          | 0.00                |  |
|   |                          |   |                                   | EP1186                                                       | 5/24/2024       | Jennie Ngo          | 0000430001       | Appealing<br>Practices             | General Supplies                | 0001853601                         | 90,000.00           | 0.00                |  |
|   |                          |   |                                   | EP248                                                        | 2/12/2024       | Siva<br>Kondubhatla | 0000430001       | Cosmic<br>Manifestation            | General Supplies                | 0001853601                         | 86,500.00           | 0.00                |  |
|   |                          |   |                                   | EP249                                                        | 2/12/2024       | Subhash Karipi      | 0000430001       | Cosmic<br>Manifestation            | General Supplies                | 0001853601                         | 86,500.00           | 0.00                |  |
|   |                          |   |                                   | EP250                                                        | 2/12/2024       | Siva<br>Kondubhatla | 0000430001       | Cosmic<br>Manifestation            | General Supplies                | 0001853601                         | 86,500.00           | 0.00                |  |

### Click on the **Chart** tab.

| Reporting                 | Purchase Order Analytical Report Edit Save Export              | Actions 🔻         |
|---------------------------|----------------------------------------------------------------|-------------------|
| Field Browser Page Others | Pivot table Chart Dashboard                                    |                   |
| Order Id                  | Click the Chart tab. Date Spanning: most recent 2 Year(s) Disc | play Options Edit |
| Purchase Organization Id  | Min<br>Detail                                                  | /Max rows: 3/8    |

### 30

A column chart has been automatically generated to provide a visual representation of purchase order spending categorized by Cost Center.

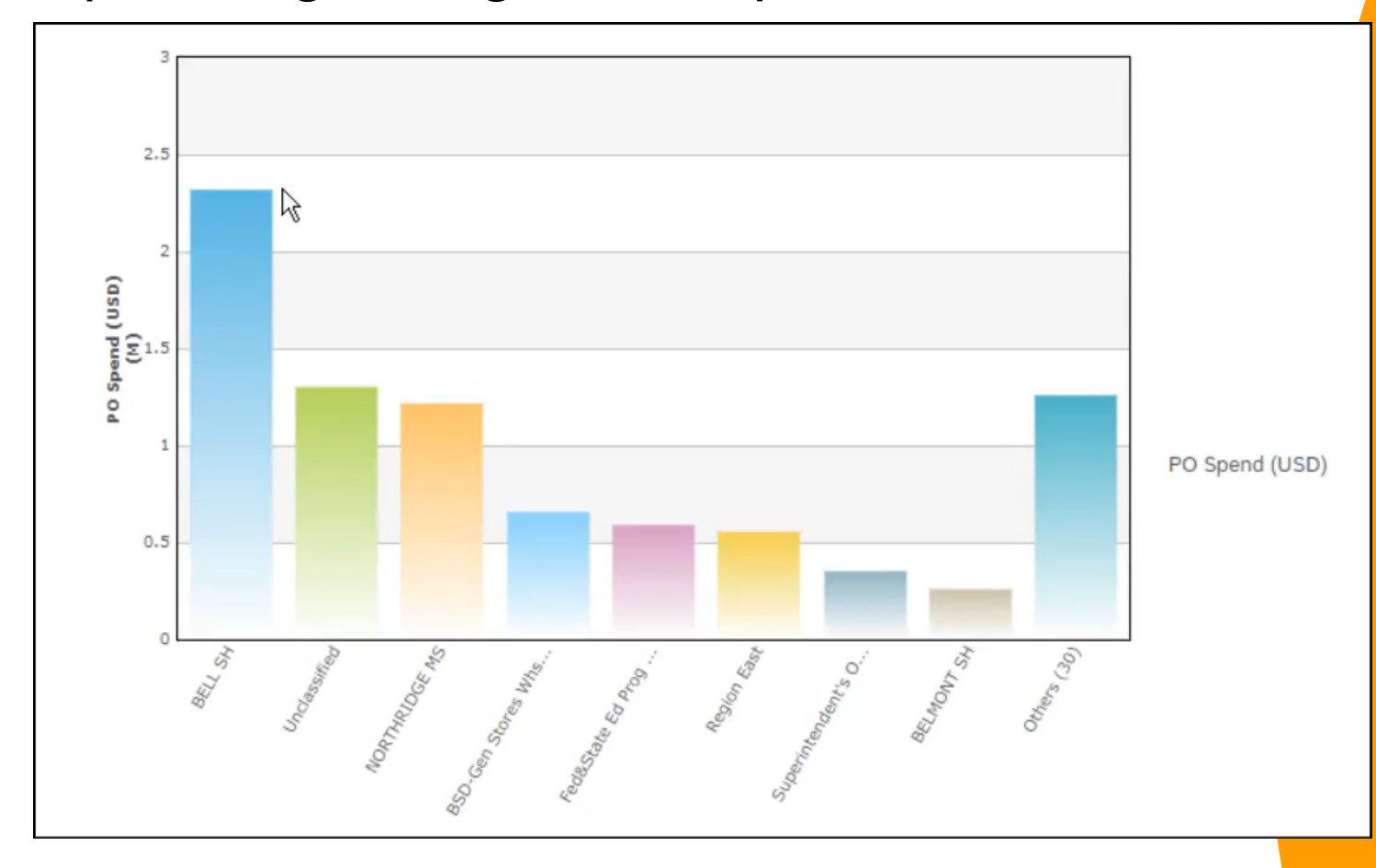

### Scroll down → click **Cost Center**.

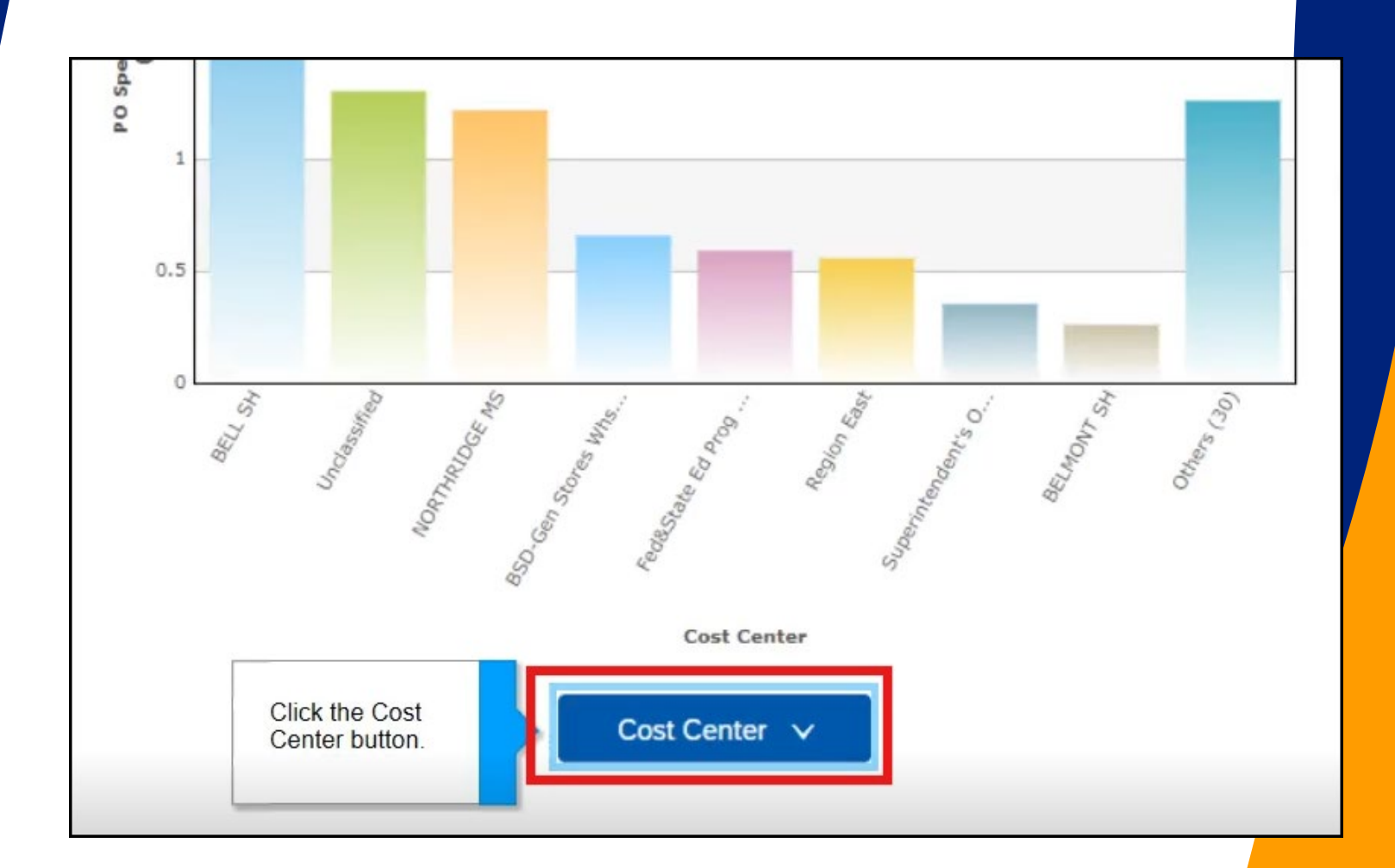

### This menu allows you to change the details of this graph.

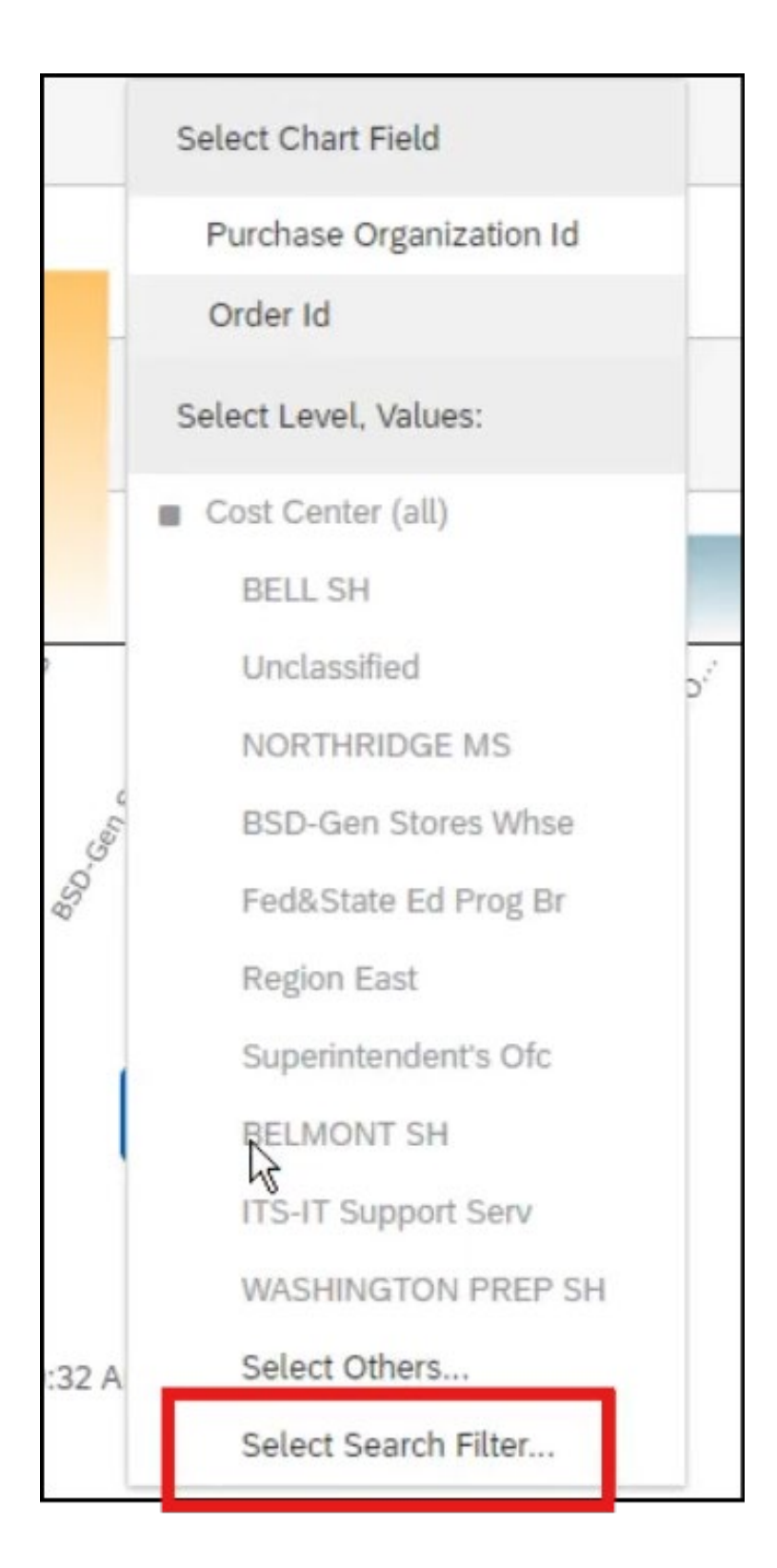

33

Charting Options Type allows us to change the type of graph.

### Click Column.

| Charting Options |                |                   |                      |                  |
|------------------|----------------|-------------------|----------------------|------------------|
| Type Column 🗸    | Legend Length: | 20 Refresh        | More Chart Options V |                  |
| Click Column .   | Туре           | Purchase Order An | alytical Report      | Add to Dashboard |

34

### There are many graph types to choose from.

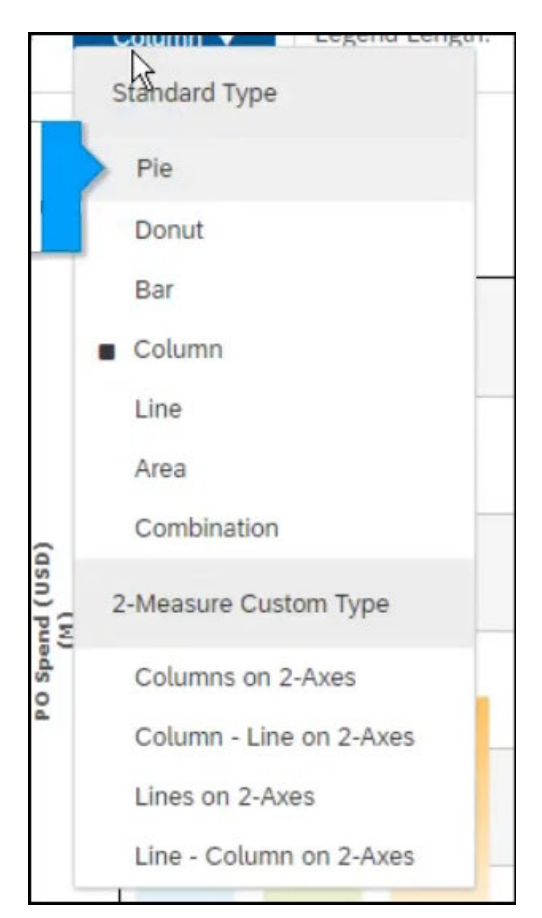

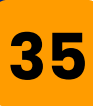

### In this example, we will click **Pie**.

| Standard Ty | De |
|-------------|----|
| > Pie       |    |
| Donut       |    |
| Bar         | -  |
| Column      |    |
| Line        |    |

### 36

### A pie graph will be generated to visually represent the pivot table.

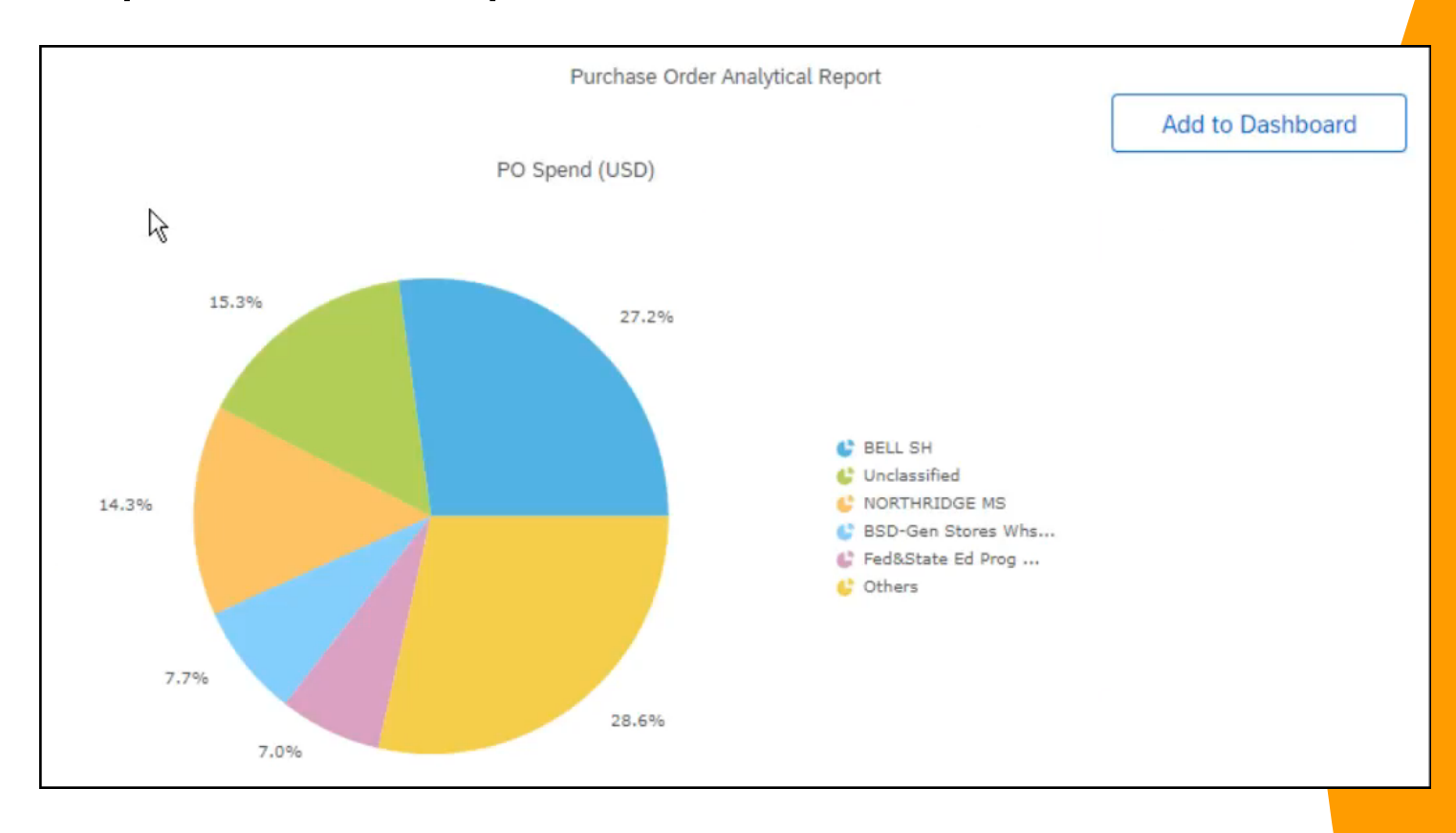

# 37 Click on the Dashboard tab.

### 38

You have the option to add the pivot table, a pie chart, of any other desired graphs do your dashboard

### Click Add to Dashboard.

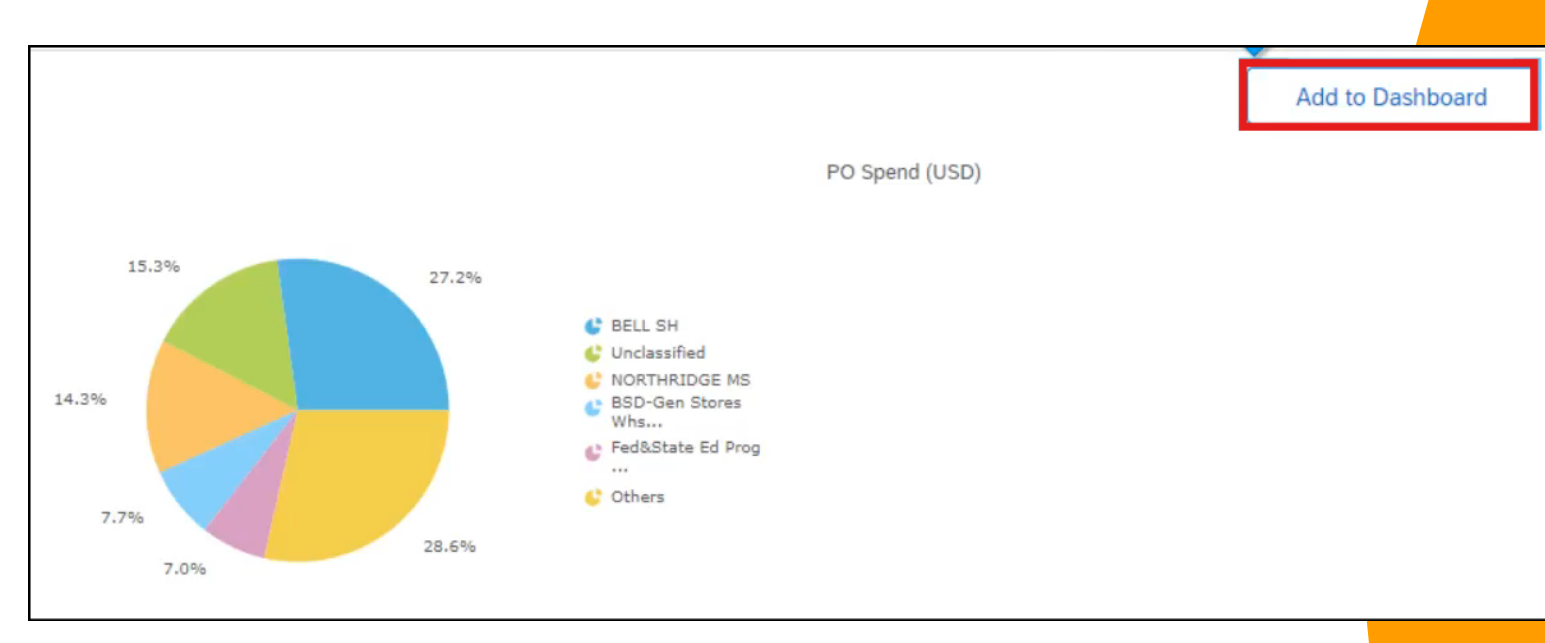

### 39

#### Enter the **Report Name**.

| Save Report                                                                           |                  |
|---------------------------------------------------------------------------------------|------------------|
| You have changed this analytical report. Click Save to save your changes, or Cancel f | to discard them. |
| <ul> <li>Save</li> <li>Save As</li> </ul>                                             |                  |
| Report Name: * Purchase Order Analytical Report                                       |                  |
| Update dashboard to use this version:                                                 |                  |
| Location: Current Project: Personal Workspace                                         |                  |

### 40

Choose the appropriate project folder to save your report. If you save it to your personal workspace, only you will have access. If you save it as a public report, it will be visitable to all users with the necessary permissions.

| Location: | Current Project: | Personal Workspace 🗸 |
|-----------|------------------|----------------------|
|           | Choose a destina | Personal Workspace   |
|           |                  | Other                |
|           |                  | r ersonar workspace  |

#### Click Save.

|                                                                                             | <b>a</b>    | Ş,            | ų ( | 0    | ZF  |
|---------------------------------------------------------------------------------------------|-------------|---------------|-----|------|-----|
| Report                                                                                      |             | Save          |     | Canc | :el |
| changed this analytical report. Click Save to save your changes, or Cancel to discard them. | Click Save. |               |     |      |     |
| As Renort Name: * Purchase Order Analytical Renort                                          |             |               |     |      |     |
| e dashboard to use this                                                                     |             | $\mathcal{F}$ |     |      |     |

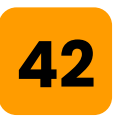

41

# Select the desired placement for the graph on your home screen. After publishing, you can reposition the graph within the dashboard. Click **Done**.

| Customize Dashboard - Change Layout                              |                                                                                                    |                                                               | Done      |
|------------------------------------------------------------------|----------------------------------------------------------------------------------------------------|---------------------------------------------------------------|-----------|
| This page allows you to edit your dashboard content. To edit das | Click Done.                                                                                                |                                                               |           |
| Home Visibility Sourcing Contracts                               | Procurement T & E Invoicing Suppliers * Title Home                                                         | Supplier Management For You                                   | Catalog   |
| Navigation Panel                                                 | Left Column                                                                                                | Rig                                                           | ht Column |
| Common Actions<br>Recently Viewed                                | Search<br>My Documents<br>Watched Projects<br>Notifications<br>For You<br>Purchase Order Analytical Report | To Do<br>Calendar<br>Event Status Grid<br>Action Tiles Config | *         |
| ^ <u>`</u>                                                       | ~ ~ <u></u>                                                                                                | <u>^</u>                                                      | ~         |
| Add Content                                                      | Add Content                                                                                                | Ad                                                            | d Content |

**43** 

### Go to your Dashboard. You can edit the graph by clicking **View Report**.

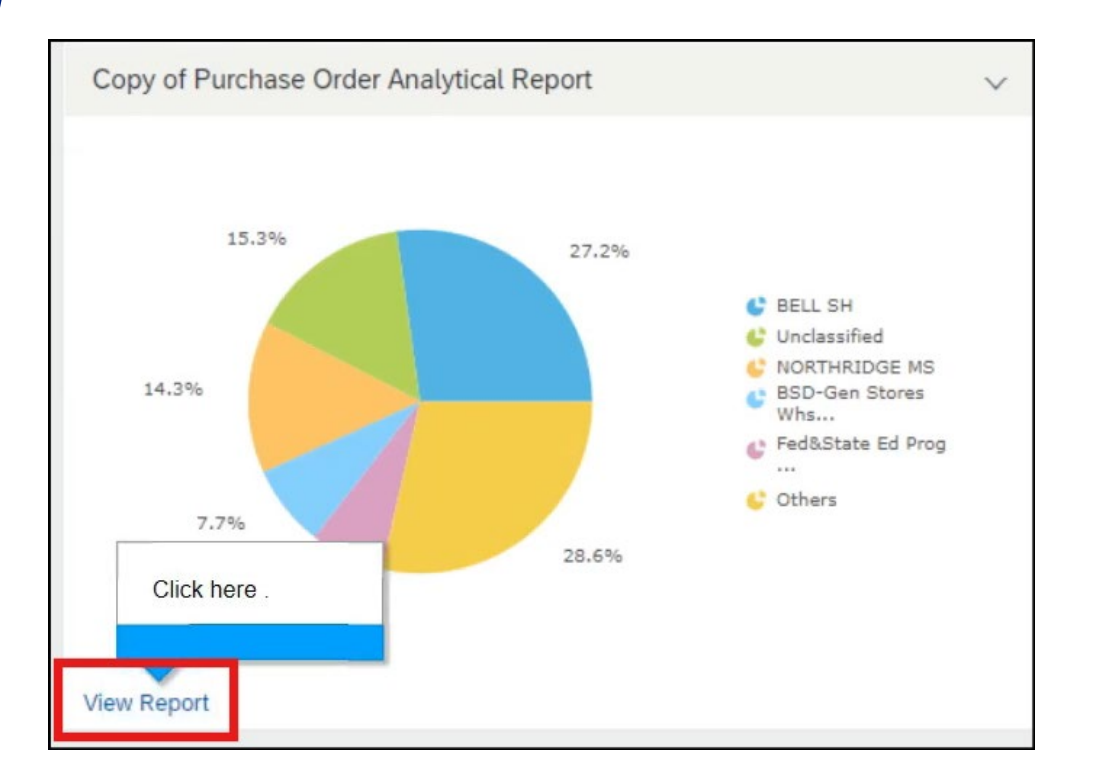

44

### Click **Edit**. Clicking edit will bring you back to the pivot table to allow changes to the report.

|                           |                                                                               | Q   |   | Ę | P.     | 0   | ۲                  | ZF                    |
|---------------------------|-------------------------------------------------------------------------------|-----|---|---|--------|-----|--------------------|-----------------------|
| Reporting                 | Copy of Purchase Order Analytical Report                                      | Sav | e |   | Export |     | Actio              | ons 🔻                 |
| Field Browser Page Others | Pivot table Chart Dashboard                                                   |     |   |   |        |     |                    |                       |
|                           | <ul> <li>Applied Filters</li> </ul>                                           |     |   |   |        |     |                    |                       |
|                           | <ul> <li>8,540,646.09 Ordered Date Spanning: most recent 2 Year(s)</li> </ul> |     |   |   |        | Dis | play Opt<br>Max ro | tions Edit<br>ws: 3/8 |

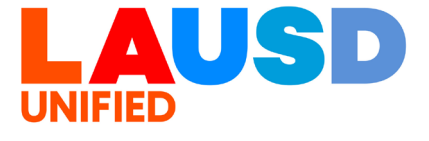